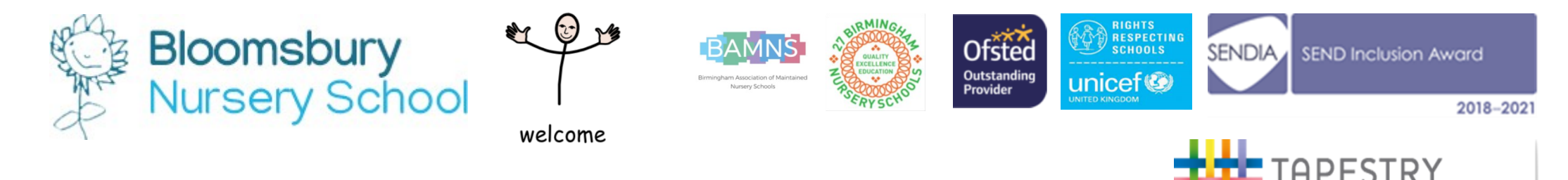

'RY

NING JOURNAL

Here is a step by step guide how to download your child's tapestry journal through the Tapestry app.

| Mai'at Flash Mai'at Flash Mai'at Flash Mai'at Flash Litter Consection Vour Downloades Vour Downloades Help & Tutorials                                                                                                    | 1. Click on your child's<br>name, and then <b>'your</b><br><b>downloads.'</b> | Martat Flach     Your Downloads     Fom time to time, your school or nursery may     create PDFs of some or all of your child's     observations. They may also create 2PF files     containing the media from some or all of your     reverve a notification and can then download them     reverve a notification and can then download them | ar.                                           |
|----------------------------------------------------------------------------------------------------|-------------------------------------------------------------------------------|----------------------------------------------------------------------------------------------------|-----------------------------------------------|
| Log Out     Observations     Next >                                                                                                    |                                                                               | Filters Type Any  Order Newest                                                                                                    | Follow us on<br>Facebook                      |
| Search Q.<br>Good Bye<br>15 Jul 2020 09:41 AM by Susan<br>Hadley<br>Mai' At Flash                                                                                                    |                                                                               | 13 Jul 2020<br>Mai- At-Flash.pdf 03:11 PM<br>73 MB<br>PDF journal export for Mai' At Flash<br>Please download this file by 10 Aug<br>2020 (3 weeks from now). If you do<br>not a manager will need to create the                                                                                                    | Please like and share<br>our<br>Facebook page |
| Image: Mariat Flash       Filters       Type       Any       Order       Newest                                                                                                    | 3. Scroll down until you see<br>the <b>'blue download'</b> tab<br>and click   | E Maru     Marut Flach       Filters     Type       Any     *       Order     *       Newest     *   4. Click on 'downlog save journal to your                                                                                                    | School Website<br>ad' to<br>r device.         |
| 13 Jul 2020<br>Mai- At-Flash.pdf 03:11 PM<br>73 M8<br>PDF Journal export for Mai' At Flash<br>Please download this file by a Aug<br>2020 (3 weeks from not.) If you do<br>not. a manager whited to create the<br>file again. |                                                                               | Mai-At-Flash.pdf 03:11 PM<br>73 MB<br>PDF journal export for Mai' At Flash<br>Please download this file by 10 Aug<br>2020 (3 weeks from now). If you do<br>not, a manager will need to create the<br>file again.<br>Download file or open it?<br>Download file or open it?                                                                     |                                               |